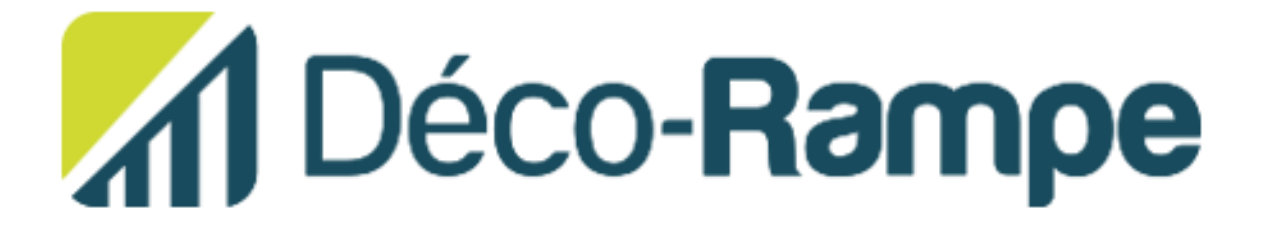

## Procédure de commande

Voici la procédure pour passer votre commande avec un Login (email)

Vous avez reçu il y a quelques jours une invitation par courriel pour confirmer votre compte. Vous avez confirmé votre mot passe.

Veuillez vous rendre sur le lien de la boutique. https://promo.e-temz.com/decorampe/users/sign\_in

1- Veuillez entrer votre email et votre mot passe.

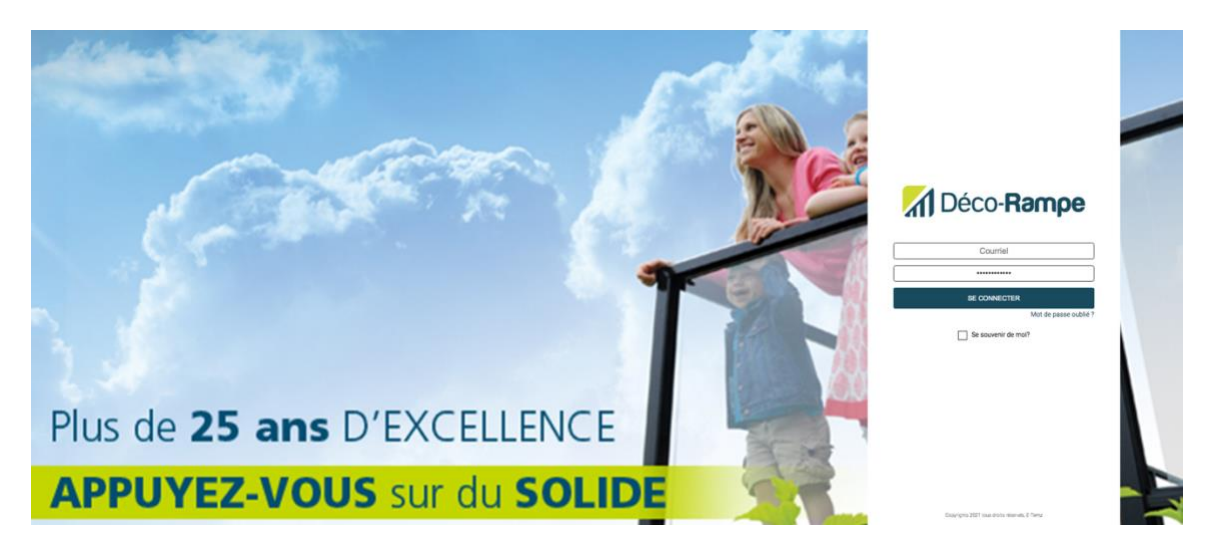

2- Appuyer sur la campagne avec un montant aloué ou s'il n'y a pas de campagnes, aller sur l'un des catalogues( femmes, hommes ou accessoires)

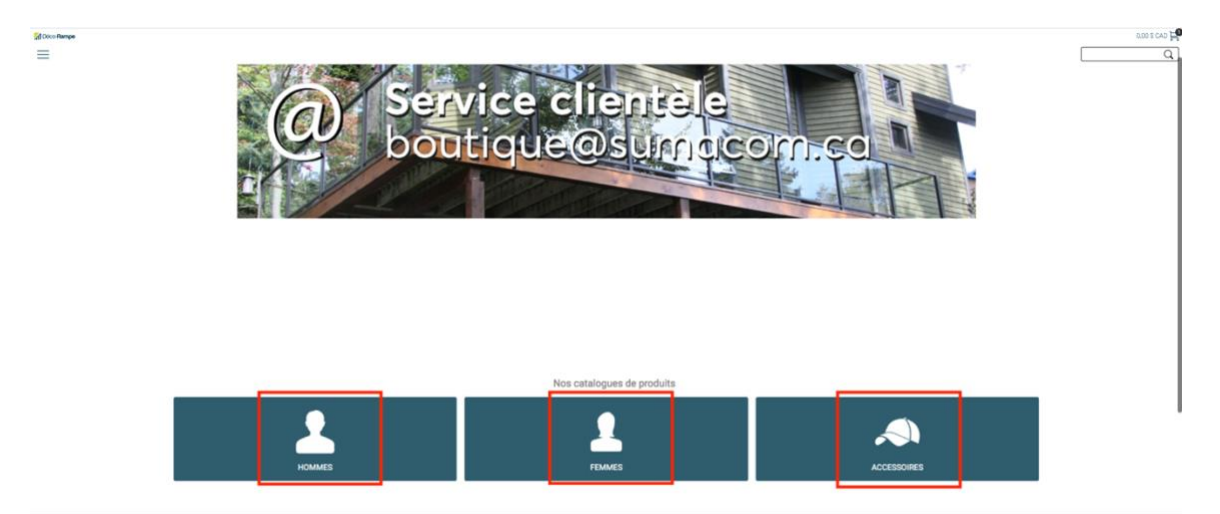

3- Faite-votre choix de produit

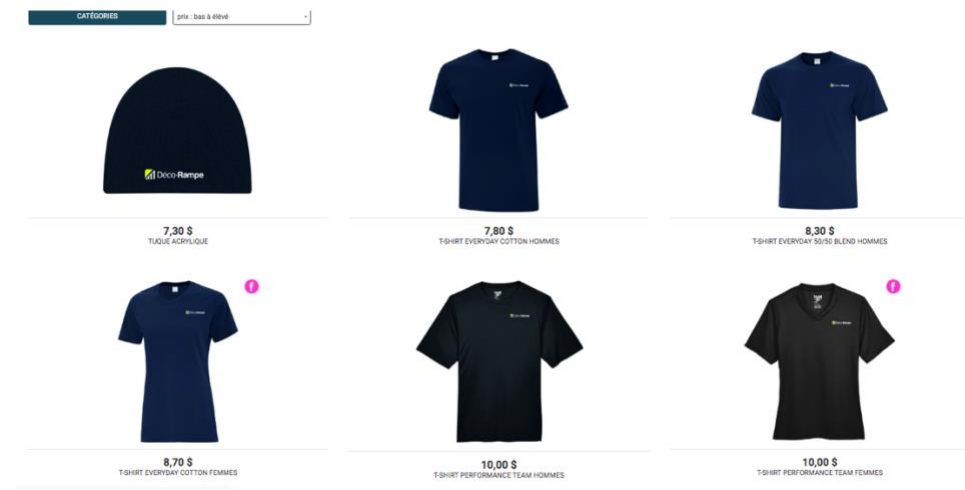

4- Configuration de vêtement.

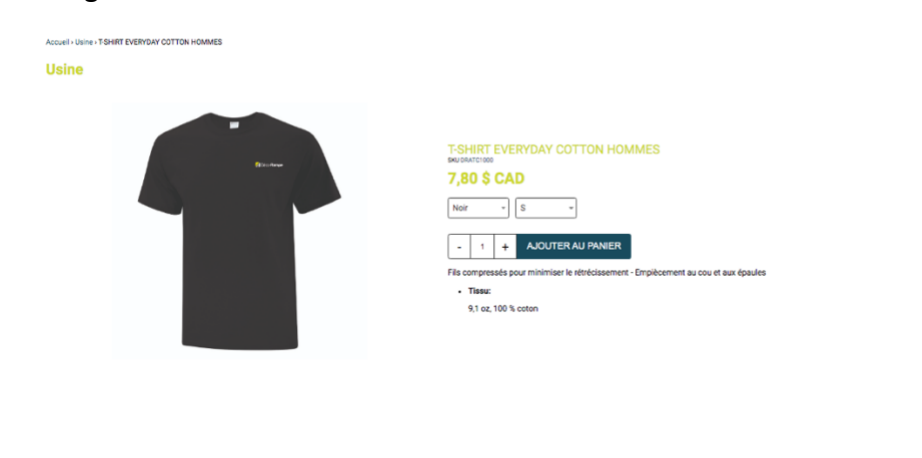

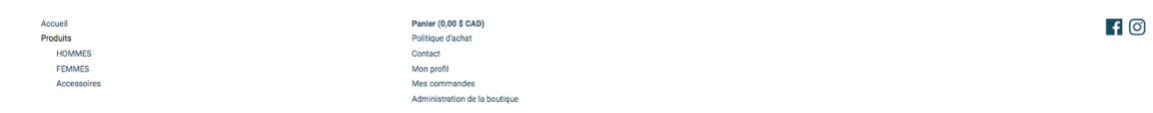

Choisir votre couleur préférer et votre grandeur et ajouter au panier.

- 5- Vous pouvez commander plus d'un vêtement.
- 6- Aller au panier qui se situe en haut a droite de l'écran pour un apperçu de vos choix d'articles ou pour fnaliser la commande.

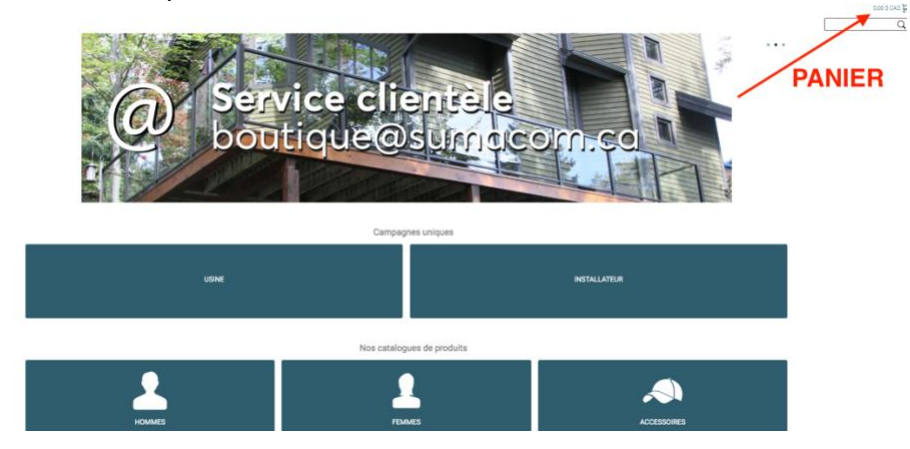

7- Confirmation d'articles et Paiement.

| Quertiti : 1 |                        | Sku biskusuk sovors Goular Marrie Grandaur Gra |
|--------------|------------------------|------------------------------------------------|
|              |                        | Excompte                                       |
|              |                        | Fotal                                          |
|              |                        | Jaccepte la politique d'achat                  |
|              |                        |                                                |
|              | Panier (0,00 \$ CAD)   | ouel                                           |
|              | Contact                | HOMMES                                         |
|              | Man profil             | FEMMES                                         |
|              | Contract<br>Mon profil | AES ACS                                        |

Q

NE PAS OUBLIER DE COCHER (J'accepte la politique d'achat).

Vérifier une dernière fois, les couleurs, Grandeur et quantité de vos produits puis confirmer votre panier en allant (en bas à droite) sur le bouton.

Appuyer sur paiement, en bas a doite, une fois que vous avez vérifié les adresses.

## 9- Paiement

- Si votre montant total de paiement est de 0\$, veuillez juste confirmez votre paiement et suivre la suite de la validation de la commande.
- Par carte de crédit :

Si vous avez un compte PayPal, click sur l'onglet Jaune,

Par carte de crédit, click sur l'icône de votre Carte (VISA / MASTER / AMEX).

10- PayPal (Carte crédit) Paiement.

L'adresse de Facturation dans le PayPal dois être L'adresse en Lien avec votre carte de Crédit, (votre adresse, Domicile)

sandbox.paypal.com/webapps/xoonboarding?locale.x=fr\_CA&fun.. Payer par carte de crédit ou de débit Visa Nous ne communiquons pas vos informations financières aux marchands. vs/Régio  $\sim$ Canada 👐 VISA 🔤 Numéro de carte CVV Date d'expiration -----Prénom Tommy Roy Adresse de facturation 2885, Boul. Frontenac Est Ligne d'adresse 2 THETFORD MINES  $\sim$ Québec Code postal G6G 6P6

Veillez Inscrire Non, Merci, Et confirmé la politique PayPal. Appuyer sur Continuer.

## Profiter de tous les avantages de PayPal

La création d'un compte PayPal est facultative, mais vous bénéficierez de la Protection des Achats PayPal pour tous les achats admissibles et d'un paiement plus rapide à chaque magasinage. Voulez-vous ouvrir un compte PayPal ? (Cela ne vous prendra que quelques minutes.)

| $\bigcirc$ | Oui ! Je souhaite ouvrir un compte PayPal.                                                                                                    |
|------------|----------------------------------------------------------------------------------------------------|
|            | Mot de passe                                                                                                    |
|            | Non, merci<br>Je confirme que j'accepte la <b>Politique de confidentialité</b> de PayPal<br>(notamment sur le traitement et la divulgation de mes données<br>personnelles) et que j'ai atteint l'âge légal. |
|            | Continuer                                                                                                    |

11-Votre commande est payer, et confirmé ! Veillez-vous Déconnecter.

12- Vous allez recevoir un courriel de confirmation de votre paiement avec la facture.

## Merci !